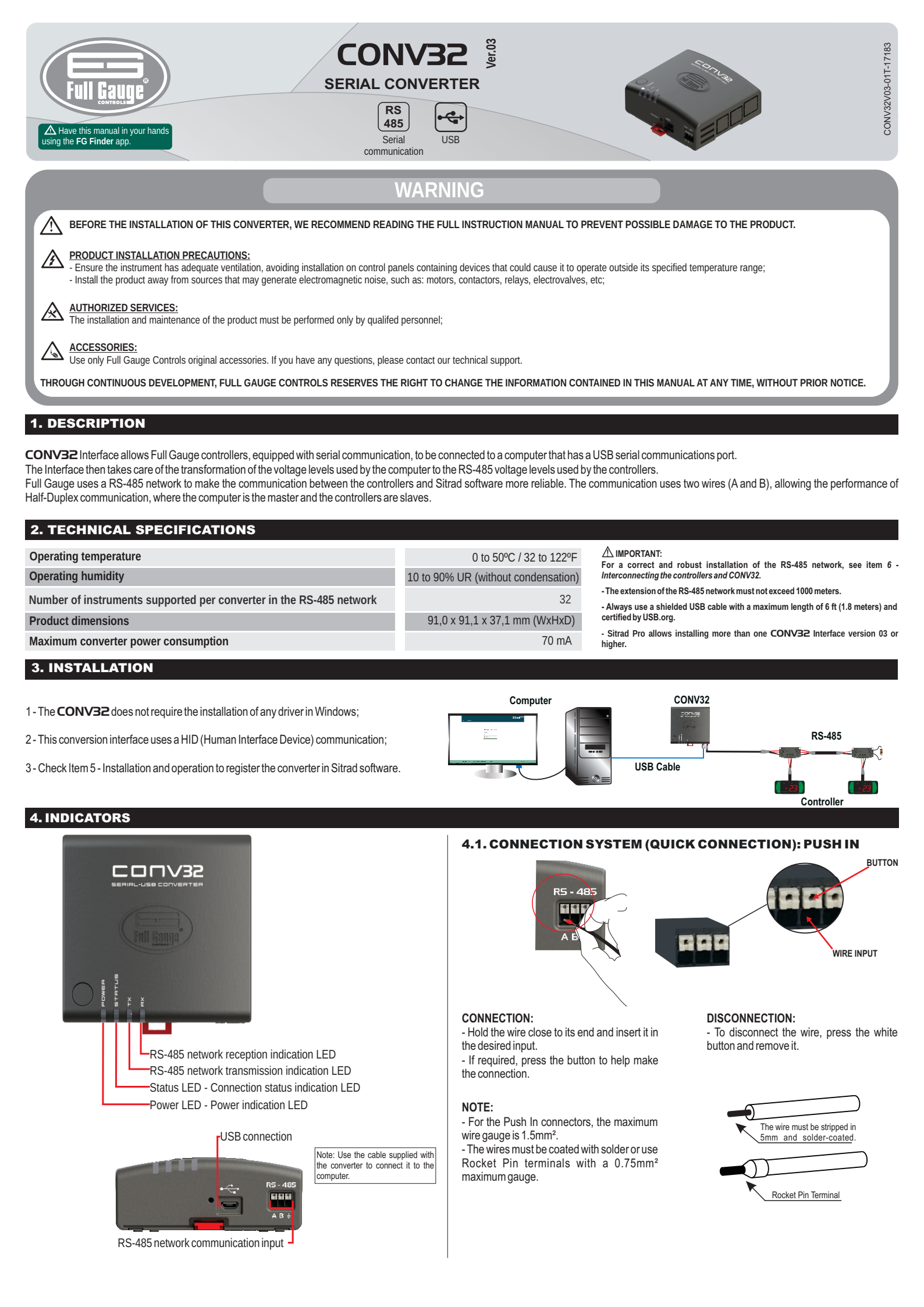

# **5. INSTALLATION AND OPERATION**

## 5.1. SITRAD PRO

Download the most recent version of Sitrad Pro from: http://www.sitrad.com.br

### 5.1.1 Register converter

Step 1: With CONV32 connected to the computer, open Sitrad Pro the server information page will be displayed, then click on "Add Converter".

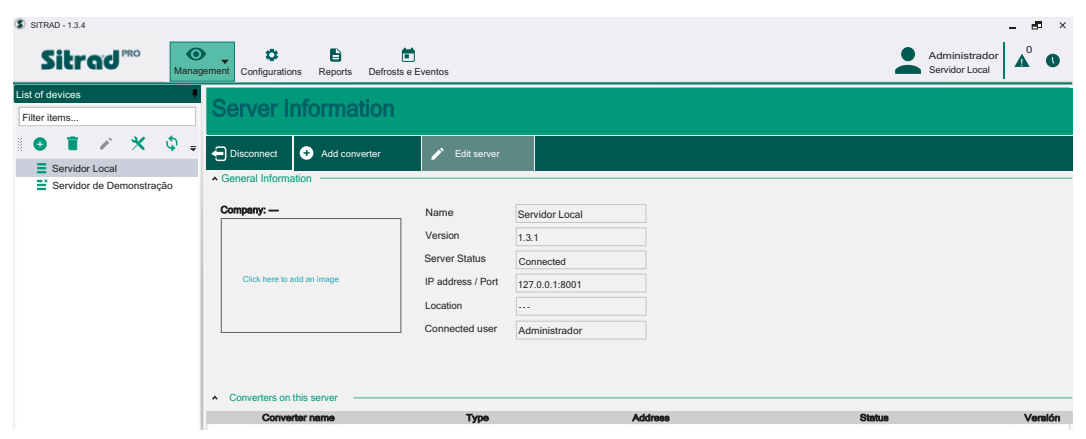

Step 2: At this stage, choose "Select model".

| SITRAD - 1.3.4                     |                                           |                     |                                                                           |   |                          | - 8 ×         |
|------------------------------------|-------------------------------------------|---------------------|---------------------------------------------------------------------------|---|--------------------------|---------------|
| Sitrad                             | anagement Configurations Repo             | Defrosts and Events |                                                                           |   | Administr<br>Servidor L- | rador<br>ocal |
| List of devices                    | • Som on Inform                           | motion              |                                                                           |   |                          |               |
| Filter items                       | Server mon                                | mauon               |                                                                           |   |                          |               |
| <ul> <li>Servidor Local</li> </ul> | Ten Disconnect                            | d com Select n      | nodel                                                                     | × |                          |               |
| Servidor de Demonstração           | <ul> <li>General Information —</li> </ul> |                     |                                                                           |   |                          |               |
|                                    | Company:                                  | ٩                   | Search automatically                                                      |   |                          |               |
|                                    | Click here to add an imag                 | ae                  |                                                                           |   |                          |               |
|                                    |                                           |                     | Ethernet Converter<br>(model TCP-485,TCP-485 WiFi<br>or TCP-485 WiFi Log) |   |                          |               |
|                                    | Converters on this serve                  | ver -               | USB Converter<br>(model CONV32 or CONV256)                                |   |                          |               |
|                                    | Converter name                            | •                   | Serial Converter<br>(model CONV256)                                       |   | Status                   | Verslón       |

Step 3: The CONV32 default name should show up. If not, the "Refresh" button starts a new search for the converter in the network.

| \$ strac-1.24 _ # X |          |        |         |     |           |                    |                        |            |   |         |        |                            |          |
|---------------------|----------|--------|---------|-----|-----------|--------------------|------------------------|------------|---|---------|--------|----------------------------|----------|
| 2                   | Sitro    | aď     | RO      | Ма  | o<br>nage | ment Configuration | ons Reports Defrosts a | nd Events  |   |         |        | Administra<br>Servidor Loc | dor 🛕 0  |
| List of             | devices  |        |         |     | +         | Cooreh             | oonvortoro             |            |   |         |        |                            |          |
| Filter              | items    |        |         |     |           | Search             | converters             |            |   |         |        | C Refresh                  | ⊘ Cancel |
| 1                   |          | 1      | ×       | Φ   | ÷         | Situation          | Image                  | Nam        | e | Version | Desc   | ription                    | Action   |
| =                   | Servidor | Local  |         |     |           |                    |                        | CONV32 3.0 | 3 | 3.0     | x0000X |                            | Add      |
| =                   | Servidor | de Den | nonstra | ção |           |                    | No.                    |            |   |         |        |                            |          |
|                     |          |        |         |     |           |                    |                        |            |   |         |        |                            |          |
|                     |          |        |         |     |           |                    |                        |            |   |         |        |                            |          |
|                     |          |        |         |     |           |                    |                        |            |   |         |        |                            |          |
|                     |          |        |         |     |           |                    |                        |            |   |         |        |                            |          |
|                     |          |        |         |     |           |                    |                        |            |   |         |        |                            |          |
|                     |          |        |         |     |           |                    |                        |            |   |         |        |                            |          |
|                     |          |        |         |     |           |                    |                        |            |   |         |        |                            |          |
|                     |          |        |         |     |           |                    |                        |            |   |         |        |                            |          |
|                     |          |        |         |     |           |                    |                        |            |   |         |        |                            |          |

Step 4: Click on "Add" to register the new converter. Check if the information is correct and click "Save". After saving, the converter will appear in the list of devices.

| S SITRAD - 1.3.4         |                                          |                                            | ×                                          |
|--------------------------|------------------------------------------|--------------------------------------------|--------------------------------------------|
|                          | Configurations Reports                   | Defrosts and Events                        | Administrador Administrador Servidor Local |
| List of devices          | Convertor regio                          | retion                                     |                                            |
| Filter items             | Converter regis                          | ration                                     | 🗘 Refresh 🖉 Cancel                         |
| 🕒 📱 💉 🛠 🍦 🗉              |                                          |                                            |                                            |
| Servidor Local           |                                          |                                            |                                            |
| Servidor de Demonstração | Description                              |                                            |                                            |
|                          |                                          |                                            |                                            |
|                          | Interval between samples (se             | conds)                                     |                                            |
|                          | 30                                       |                                            |                                            |
|                          | Timeout (seconds)                        |                                            |                                            |
|                          | 0,30                                     | Configuration of Converter ×               |                                            |
|                          | Time lapse for communicatio              | n error with ins                           |                                            |
|                          | 15.0                                     | Converter 'CONV32 3.0' successfully saved. |                                            |
|                          | Chatura                                  |                                            |                                            |
|                          | Status                                   | ОК                                         |                                            |
|                          |                                          |                                            |                                            |
|                          | <ul> <li>Specific information</li> </ul> |                                            |                                            |
|                          | Version                                  |                                            |                                            |
|                          | Version 3 🛛 🔻                            |                                            |                                            |
|                          | ID                                       |                                            |                                            |
|                          |                                          |                                            |                                            |
|                          |                                          |                                            |                                            |

Step 5: To register the instruments that are in the RS-485 network of the new converter, select the new converter from the list of devices and click "Search Instruments" on the right hand side.

| STIRAD - 1.3.4     |                                           | - 8º ×                         |
|--------------------|-------------------------------------------|--------------------------------|
|                    | onfigurations Reports Defrosts and Events | Administrador A Servidor Local |
| List of devices    |                                           |                                |
| Filter items       | verter Informations                       |                                |
| 🛛 🗧 🧪 🗶 🗘 🗸 🔍      | rch for Instruments 🧪 Edit Converter      |                                |
| A = Servidor Local | eral Information                          |                                |
|                    |                                           |                                |
| Name               | CONV32 3.0                                |                                |
| Туре               | USB converter                             |                                |
| Status             | Conectado                                 |                                |
|                    |                                           |                                |

Step 6: On this screen, you can automatically search all instruments that are in the RS-485 network, or manually enter the network address of each controller, as shown in the figure below.

| S SITRAD - 1.3.4                                                        |                                                                                                    |                                                                                                   |          | _ 8 ×                                      |
|-------------------------------------------------------------------------|----------------------------------------------------------------------------------------------------|---------------------------------------------------------------------------------------------------|----------|--------------------------------------------|
| Sitrad <sup>PRO</sup>                                                   | agement Configurations Reports                                                                                                    | Degelos e Eventos                                                                                 |          | Administrador Administrador Servidor Local |
| List of devices                                                         |                                                                                                    |                                                                                                   |          |                                            |
| Filter items                                                            | Search for Inst                                                                                                    | ruments                                                                                           |          | 🔦 Back                                     |
| <ul> <li>■ Bervider coal</li> <li>■ Servider de Demonstração</li> </ul> | Belicted convertor: CONV12.3.0     Sech by address:     1     0     Sech by address:     1     0     Sech address map     1    a 247     Address | Q Search Search for Instruments Searching for Instruments Madress: 7 of 347 Instrument: not found | indument |                                            |

⚠ Sitrad Pro allows installing more than one CONV32 Interface version 03 or higher.

#### 5.2 SITRAD 4.13

△ Download the most recent version of Sitrad Pro from: http://www.sitrad.com.br Step 1 : With the CONV configured, run Sitrad, click "Configuration" and then "Options".

| File Communication | Configuration View Help                                                                                                    |  |  |  |  |
|--------------------|----------------------------------------------------------------------------------------------------|--|--|--|--|
|                    | Image: Company         Image: Company         Image: |  |  |  |  |

Step 2: Select the option "Use USB communication". Then click on the "OK" button below.

| =             | Configuration Options    |               |                 |       |  |  |
|---------------|--------------------------|---------------|-----------------|-------|--|--|
| Communication | 1                        |               |                 |       |  |  |
| Use USB co    | mmunicatio<br>ommunicati | n)<br>on      | Time between so | cans: |  |  |
| Se            | erial Port:              | COM1          | 0.1 sec         |       |  |  |
| 🕑 Use Etherne | t communic               | ation         |                 |       |  |  |
|               | Config                   | gure Ethernet |                 |       |  |  |

 $\Delta$  IMPORTANT : Sitrad 4.13 does not allow installing more than one CONV32.

### 6. INTERCONNECTING THE CONTROLLERS AND CONV32

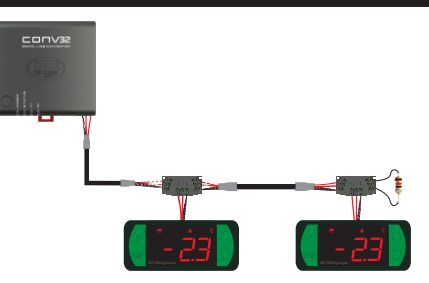

### 6.1 FOR A ROBUST ELECTRICAL INSTALLATION, FOLLOW THE RECONMMEDATIONS BELOW:

- Use a 2-way cable, minimum 24AWG;

- Preferably, use cables with mesh shielding to protect the communication line from outside interference;
- Avoid splicing the cable;
- Use the junction boxes provided by Full Gauge to connect the taps to the controllers. Besides facilitating the connection, they also have a protection function;
- Avoid connections longer that 2 meters between the junction box and the controller;
- Use a maximum of 32 devices connected to each interface.

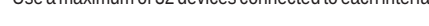

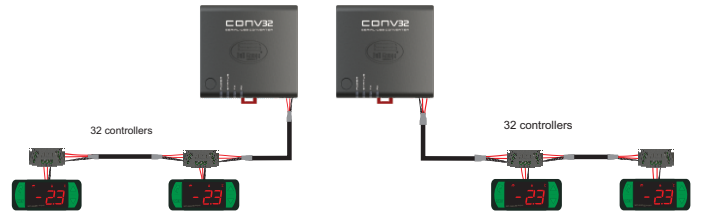

- Size networks with maximum length of 1000 meters between the interface and the last controller;

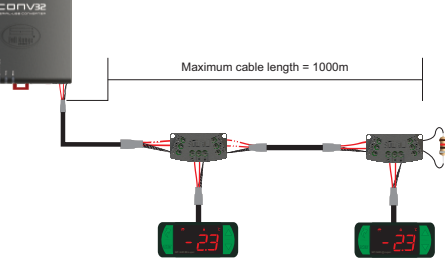

- Connect a 120 ohm termination resistor between terminals A and B at the end of the line when using a cable with a length greater than 100m.

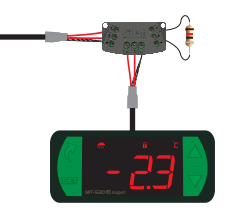

### **6.2 RECOMMENDED TOPOLOGIES**

- Use one of the following arragements to create a well-defined path;

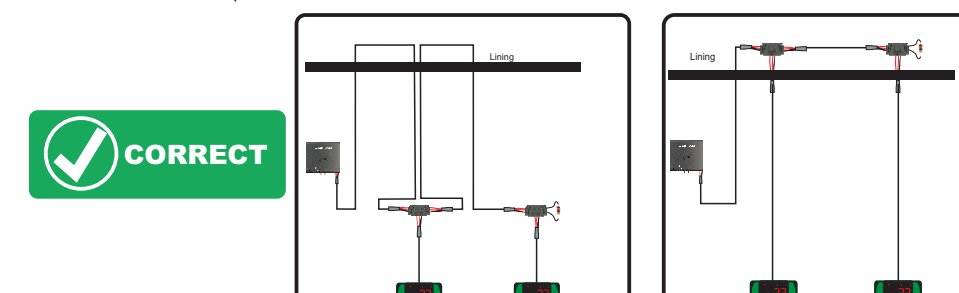

### **6.3 NON-RECOMMENDED TOPOLOGIES**

- Avoid creating long network branches.

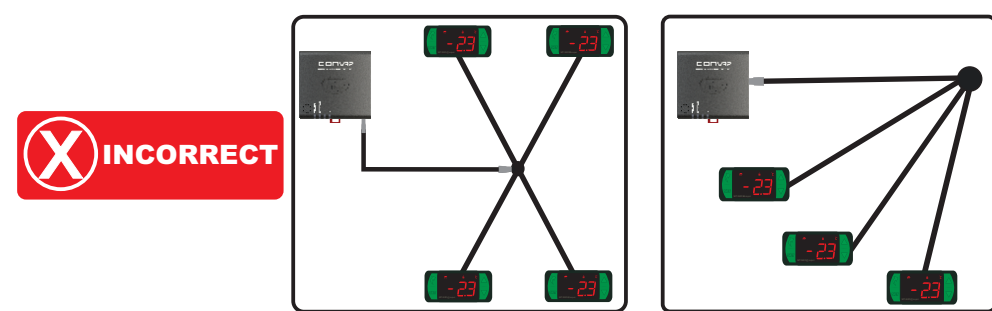

### **6.4 CONNECTION BLOCK FOR SERIAL COMMUNICATION**

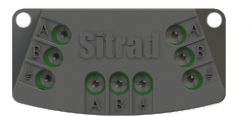

\*Sold separately

It is used to interconnect more than one controller to the interface. The wires must be connected as follows: Terminal A of the controller connected to Terminal A of the connection block, which in turn must be connected to Terminal A of the interface. Repeat the procedure for Terminals B and  $\frac{1}{2}$ , with  $\frac{1}{2}$  being the cable mesh. The terminal  $\frac{1}{2}$  of the connection block must be connected to the respective terminals  $\frac{1}{2}$  of each controller.

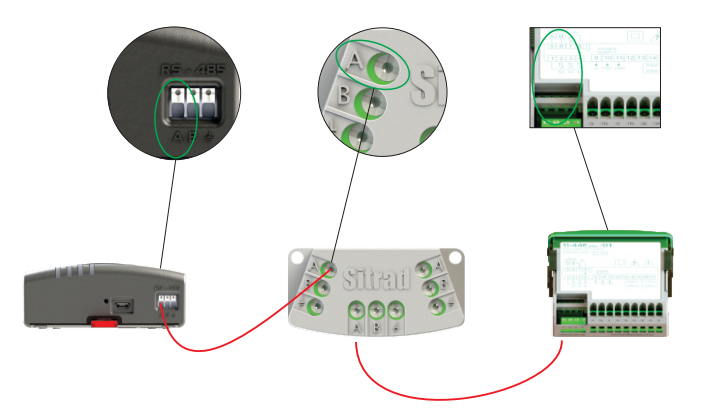

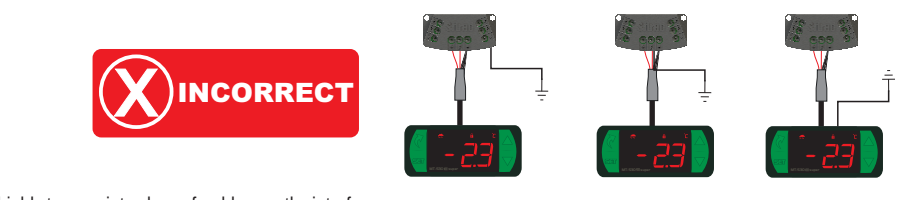

- Ground the cable shield at one point only, preferably near the interface.

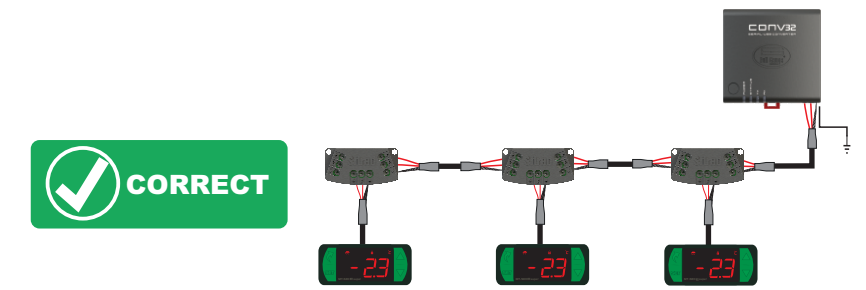

# 6.5 IMPORTANT

According to chapters of NBR 5410 standard:

1. Install surge protectors on the power line.

2. Serial communication sensor cables can be installed together but not in the same conduit where power supply and load drive cables are installed.

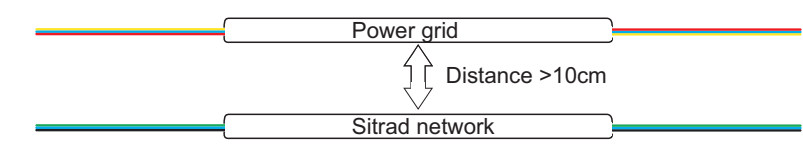

## 7. ANNEXES - REFERENCE IMAGES

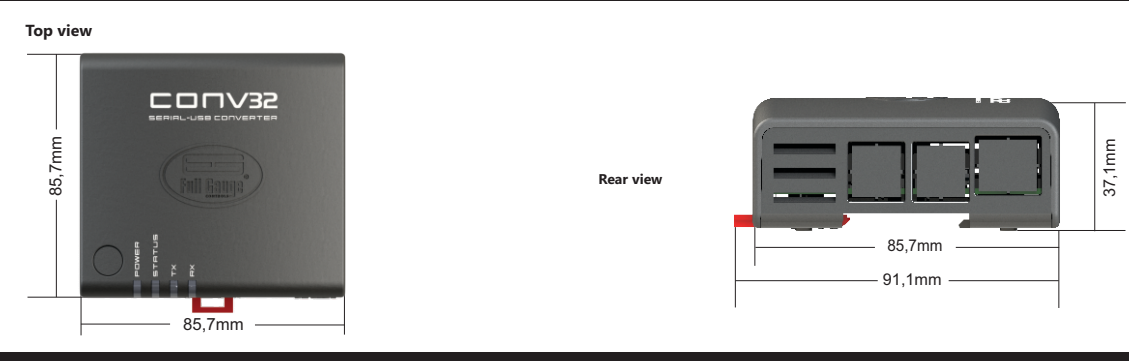

# 8. INTERFACE INSTALLATION

### **8.1 FASTENING WITH SCREWS**

8.1.1 - To attach the interface next to the monitor or the wall, use the Vesa fastening system with a 75mm dimension. The screw used must be: M4 cylindrical head (slotted or Philips) at least 8mm long.

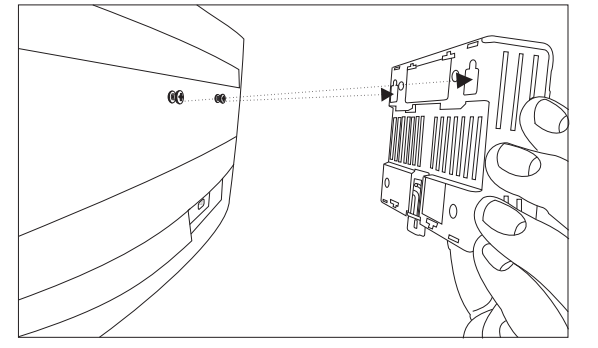

### **8.2 FASTENING BY DIN RAIL**

 $\pmb{8.2.1}$  - To attach the interface to a DIN rail, place the interface according to the picture and insert the top.

8.1.2 - After positioning the interface, push down to secure it.

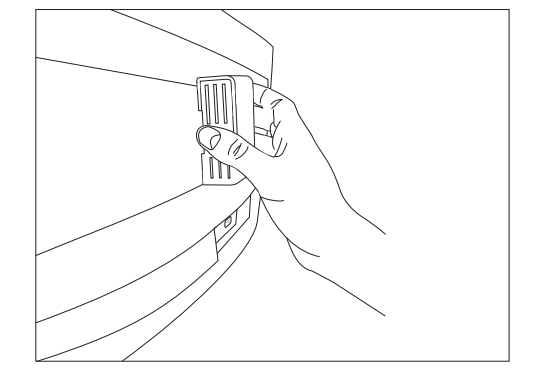

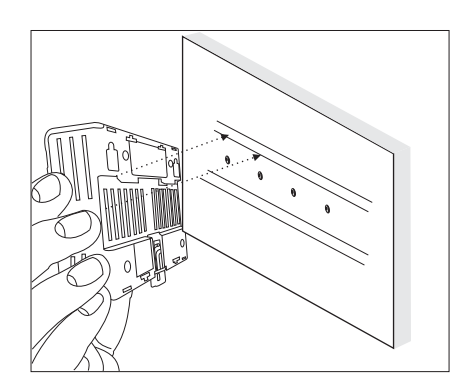

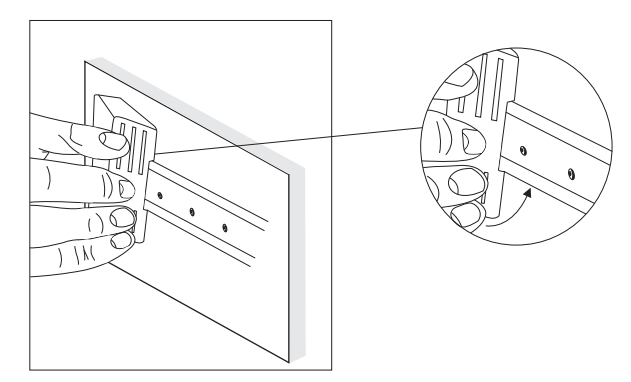

**8.2.3** - To remove the interface from the DIN rail, use a screwdriver that is compatible with the size of the lock as a lever.

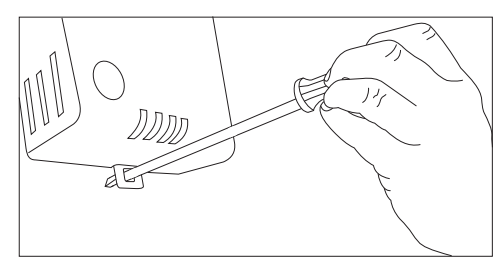

## 9. WARRANTY

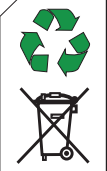

# ENVIRONMENTAL INFORMATION

Packaging: Materials used in the packaging of Full Gauge products are 100% recycable. Be sure to dispose of using specialized recycling facilities.

### Product:

The components used in Full Gauge controllers may be recycled and reused if disassembled by specialized companies.

### Disposal:

Do not incinerate or dispose of the controllers that reached the end of their service life in household waste. Check the legislation in your region regarding the disposal of the product. In the event of doubt, please contact Full Gauge Controls.

WARRANTY - FULL GAUGE CONTROLS

Products manufactured by Full Gauge Controls as of May 2005 have a ten (10) - year warranty directly with the factory and one (1) year before the reseller network, counted as of the date of consigned sale as stated on the invoice. After this said year before the reseller network, the warranty shall continue to be executed if the instrument is sent directly to Full Gauge Controls. The products are warranted in case of defects in the workmanship, making them unsuitable or inadequate for the intended applications. The warranty is limited to maintenance of instruments manufactured by Full Gauge Controls, disregarding other kinds of expenses, such as indemnity for damages caused to other equipment.

### EXCEPTIONS TO WARRANTY

The warranty does not cover expenses incurred for freight and/or insurance for sending the products with signs of defect or malfunctioning to the provider of Technical Support Services. The following events are also excluded from warranty: natural wear and tear of parts, external damages caused by falls or inadequate packaging of products.

### INVALIDATION OF WARRANTY

The product warranty shall automatically lose validity if:

-The instructions for use and assembly contained in the technical description and the installation procedures described in Standard NBR5410 are not followed;

-The product is submitted to conditions beyond the limits specified in its technical description;

-The product is violated or repaired by a person not integrating the technical team of Full Gauge Controls;

-The damages are due to a fall, blow and/or impact, water damage, overload and/or atmospheric discharge.

### **USE OF WARRANTY**

To use the warranty, the customer should send the adequately packaged product, along with the respective invoice to Full Gauge Controls. The customer will bear the freight cost for sending of the products. Also, as much information as possible with regard to the defect verified should be sent in order to facilitate the analysis, testing and performance of the service.

Those processes and any product maintenance shall only be performed by the Technical Support Services of Full Gauge Controls, at the Company headquarters - Rua Júlio de Castilhos, 250 - ZIP Code 92120-030 - Canoas - Rio Grande do Sul - Brazil